## Инструкция по регистрации в Сферум (для учащихся)

## <u>Способ 1</u>

1. Зайдите на сайт sferum.ru

2. Нажмите «Войти или создать аккаунт», введите свой номер телефона

3. После нажатия на «Войти или создать аккаунт», на указанный вами номер телефона поступит смс с кодом.

4. Введите его в следующее окно и нажмите «Далее»: Следующий шаг регистрации зависит от наличия аккаунта в социальной сети ВКонтакте.

Если у вас уж есть аккаунт в ВКонтакте: подключенный к вышеуказанному номеру телефона, система распознает его. Введите пароль от аккаунта ВКонтакте, нажмите «Далее».

Если у вас нет аккаунта в ВКонтакте, откроется форма создания нового аккаунта в Сферум.

5. Введите свои фамилию и имя:

6. Придумайте пароль и нажмите "Далее"

7. После создания пароля, вы попадете в свой профиль в Сферум.

8. Ваш профиль создан.

9. Присоединение к образовательной организации и группе.

10. На главной странице профиля нажмите ссылку: «Добавить образовательную организацию».

В следующем окне выберите:

- ✓ Страну
- ✓ Город
- ✓ Образовательную организацию МБОУ г. Иркутска СОШ №16
- ✓ Выберите роль «Ученик» и свой класс.

6. Нажмите «отправить заявку».

После подтверждения заявки администратором, ваш статус изменится в соответствии в выбранной ролью.

## <u>Способ 2 (по ссылке)</u>

Вы получили ссылку для регистрации от классного руководителя. Пройдите по ссылке. Повторите п.1-9. После этого вы уже сразу попадете в нужный класс школы.